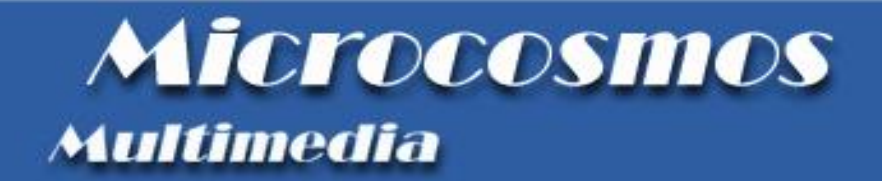

## Phronesis e il P.I.C.E.N.U.M. study

### Manuale di installazione

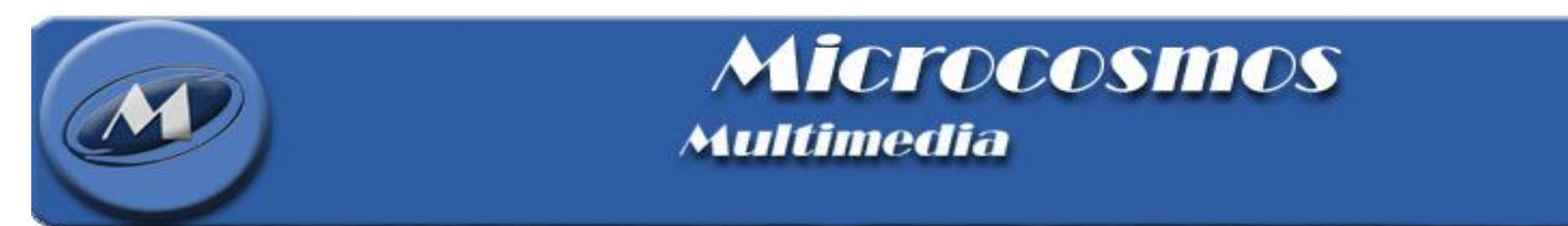

L'estrattore di dati per il picenum study è riservato agli utenti di Phronesis in possesso di regolare abbonamento.

Per procedere con l'installazione del programma di estrazione dati è necessario scaricare il file :

http://www.microcosmos.it/Progetti e Links/picenum/ver01/setup.zip

 Fare un clic con il tasto destro del mouse sul file denominato `setup.zip' scaricato e selezionare la voce `Estrai tutto'. Comparirà la finestra per la procedura per l'estrazione guidata cartelle compresse.

 Seguire le istruzioni a video per decomprimere i file in una cartella a piacere sul proprio PC (ad es. Documenti).

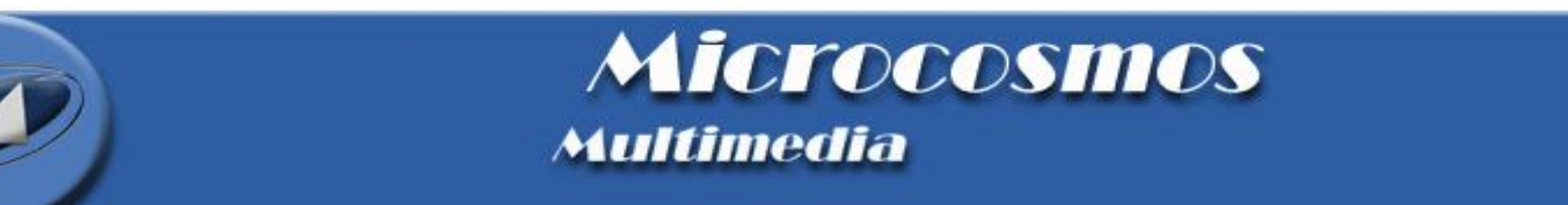

Per lanciare l'installazione basta fare doppio clic sul file "Setup.exe" decompresso nella cartella specificata prima (ad es. Documenti). Dopo qualche attimo comparirà la finestra mostrata in figura:

| Benvenuti |                                                                                                    |
|-----------|----------------------------------------------------------------------------------------------------|
|           | Programma di installazione di Estrattore dati Picenum Study.         Questo programma installerà Estrattore dati Picenum Study sul computer in dotazione.         Si consiglia di chiudere tutte le applicazioni attive prima di eseguire l'installazione.         Scegliere Annulla per uscire dall'installazione e chiudere tutte le applicazioni attive. Scegliere Avanti per continuare.         AVVISO: questo programma è tutelato dalla legge sul copyright e da trattati internazionali.         La riproduzione o la distribuzione non autorizzata di questo programma, o di qualsiasi parte di esso, può dar luogo a severe sanzioni civili e penali e sarà perseguita al massimo grado consentito dalla legge.          Indietro       Avanti > |
|           | Ť                                                                                                    |

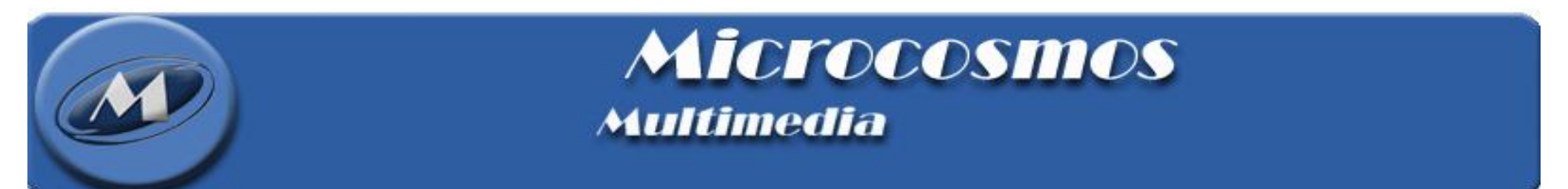

Successivamente comparirà la finestra mostrata in figura. Selezionare a questo punto la cartella in cui è installato Phronesis (di solito c:\programmi\microcosmos\phronesis), nel caso in cui il programma sia installato in altra cartella fare clic sul pulsante Sfoglia per selezionare tale cartella. Quindi fare clic sul pulsante "Avanti >"

| Scelta della directory di destinazione |                                                                                                    |   |
|----------------------------------------|----------------------------------------------------------------------------------------------------|---|
|                                        | Per installare Estrattore dati Picenum Study nella seguente<br>directory, scegliere Avanti.                       |   |
|                                        | Altrimenti, scegliere Sfoglia e selezionare una directory differente.                                             |   |
|                                        | Per non installare Estrattore dati Picenum Study, scegliere Annulla<br>per uscire dal programma di installazione. |   |
|                                        |                                                                                                    |   |
|                                        |                                                                                                    |   |
|                                        | Directory di destinazione                                                                                         |   |
|                                        | C:\Programmi\Microcosmos\Phronesis Sfoglia                                                                        | • |
|                                        | < Indietro Avanti > Annulla                                                                                       |   |
|                                        |                                                                                                    |   |

#### MICTOCOSMOS Multimedia

Dopo qualche attimo comparirà la finestra mostrata in figura, fare clic, quindi, sul pulsante "Avanti>"

| Copia dei file | X                                                                                                    |
|----------------|----------------------------------------------------------------------------------------------------|
|                | La raccolta di informazioni è stata completata. Per riesaminare o<br>modificare le informazioni inserite, scegliere Indietro. Per<br>accettarle, scegliere Avanti. |
|                | Impostazioni correnti:                                                                                                    |
|                | Tipo di installazione: 🔗                                                                                                    |
|                | Cartella di destinazione<br>C:\Programmi\Microcosmos\Phronesis                                                                                                    |
|                | Informazioni sull'utente<br>Nome: Postazione A<br>Società: Microcosmos Multimedia srl                                                                              |
|                | <ul> <li>✓</li> <li>✓</li> </ul>                                                                                                    |
|                | < Indietro 🛛 Avanti > 🔹 Annulla                                                                                                    |

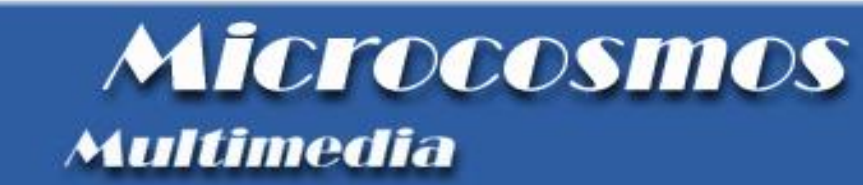

#### Al termine fare clic su Fine

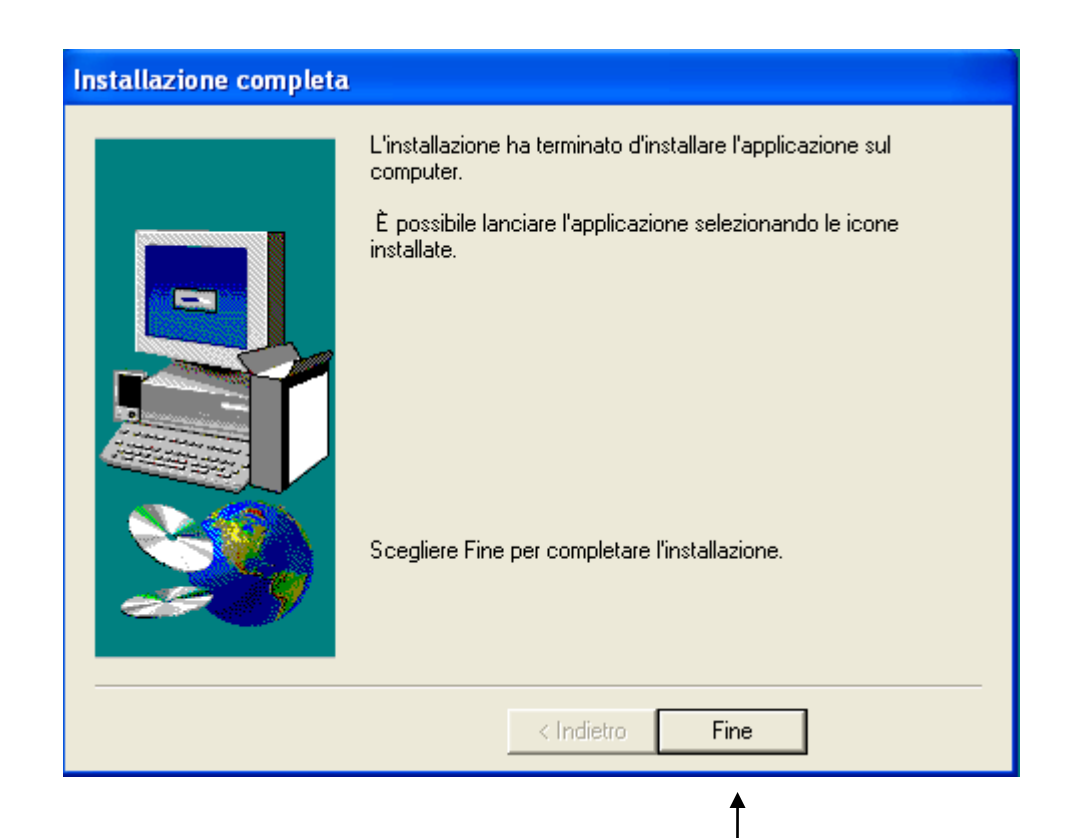

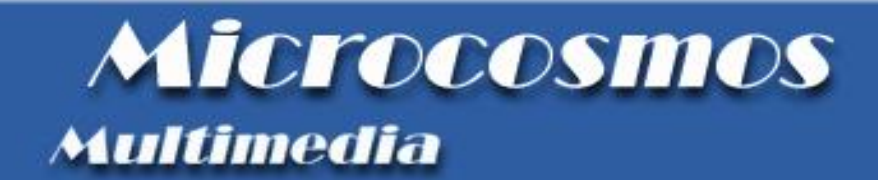

# Phronesis e il P.I.C.E.N.U.M. study Manuale utente

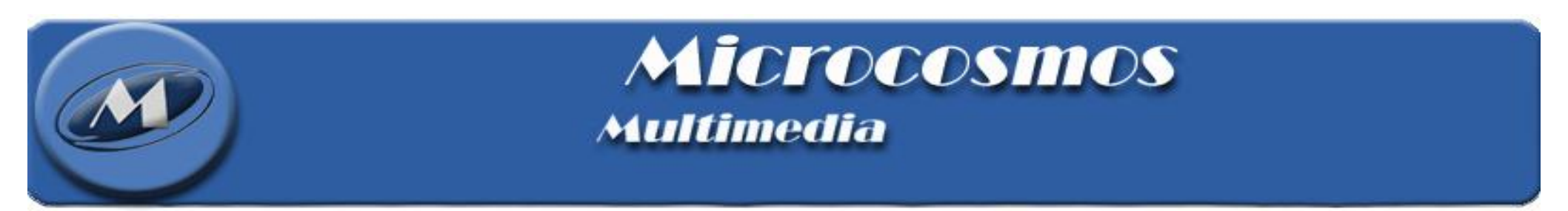

Per lanciare il programma basta andare su "Start | Programmi | Microcosmos | Estrattore dati Picenum study", dopo qualche attimo comparirà la finestra mostrata in figura:

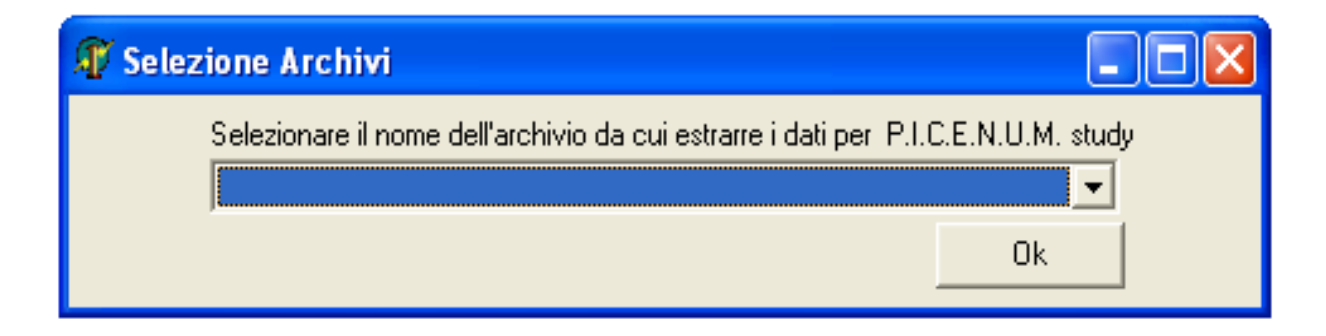

Questa finestra permette di scegliere l'archivio dal quale si desidera estrarre i dati per il P.I.C.E.N.U.M study semplicemente facendo clic sul nome dell'archivio e quindi sul pulsante "Ok".

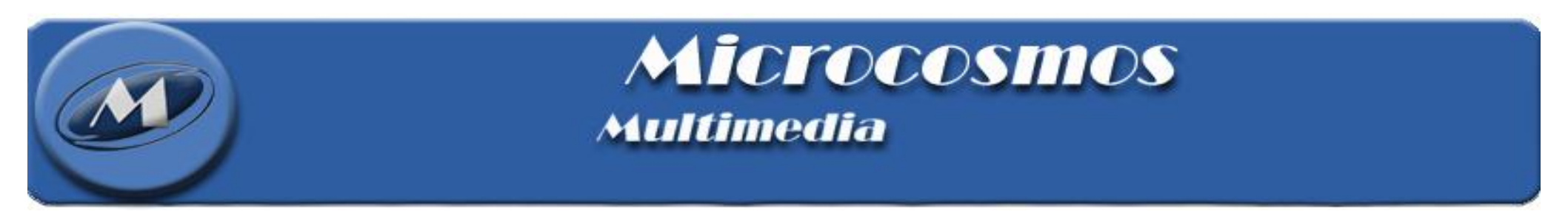

Dopo aver selezionato l'archivio comparirà la finestra principale dell'estrattore come mostrata in figura:

In questa finestra sono disponibili 3 icone :

- E Che consente di procedere con l'estrazione dei dati.
- per cambiare eventualmente l'archivio
- 🧕 per uscire.

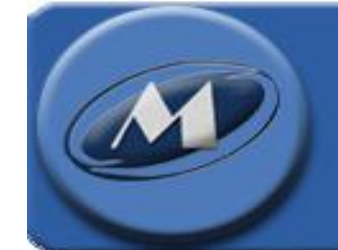

**MICLOCOSIDOS** Multimedia

Facendo clic sull'icona compare la seguente finestra che permette di scegliere l'ubicazione e il nome del file di testo da esportare. Di default viene proposto come nome file "PHpicenumstudy" più la data di creazione del file. Dopo di che fare clic sul pulsante "Salva".

| Dove vuole sal                               | vare il file del e                                                                 | strattore di dati                   |            |         | ? 🗙     |
|----------------------------------------------|------------------------------------------------------------------------------------|-------------------------------------|------------|---------|---------|
| Salva in:                                    | 😨 Risorse del c                                                                    | omputer                             | -          | 🗈 💣 🎟 • |         |
| Documenti<br>recenti<br>Desktop<br>Documenti | Documenti - mi<br>Documenti con<br>Disco locale (C<br>PRESARIO_RP<br>Unità CD (E:) | icrocosmos<br>idivisi<br>:)<br>(D:) |            |         |         |
| Risorse del<br>computer                      |                                                                                    |                                     |            |         |         |
| Sisorse di rete                              | Nome file:                                                                         | PHPicenumStudy_02_10                | 0_2008.txt | •       | Salva   |
|                                              | Salva come:                                                                        | Text files (*.txt)                  |            |         | Annulla |

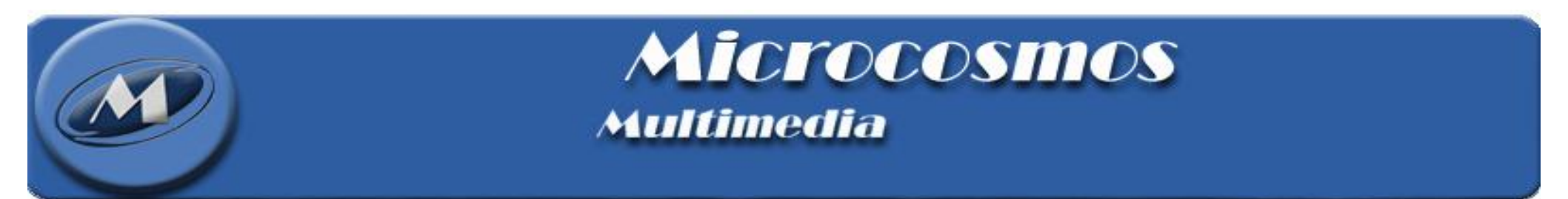

A questo punto inizierà a scorrere la barra di avanzamento indicando lo stato della estrazione. La velocità di estrapolazione dei dati dipende dalle caratteristiche del PC su cui si esegue l'operazione e dalla grandezza dell'archivio.

| Phronesis - Progetto estrattore dati per P.I.C.E.N.U.M. study |  |
|---------------------------------------------------------------|--|
| <ul> <li></li></ul>                                           |  |
|                                                               |  |
|                                                               |  |
|                                                               |  |

Quando il processo ha concluso l'estrazione dei dati apparirà la seguente finestra indicando l'esito positivo dell'estrazione stessa.

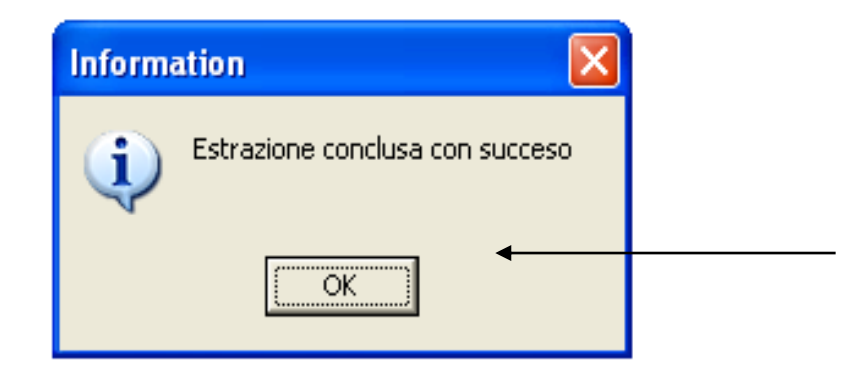

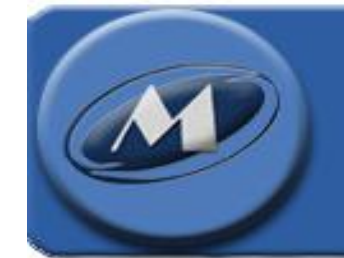

**MICIOCOSIIIOS** Multimedia

Facendo clic sull'icona <u>k</u> è possibile cambiare archivio da cui estrapolare i dati da inviare al programma Picenum study.

| The Selezione Archivi                                                                                          |          |  |
|----------------------------------------------------------------------------------------------------|----------|--|
| Selezionare il nome dell'archivio da cui estrarre i dati per P.I.C.E.N.U.M. st<br>Archivio pazienti principale | ıdy<br>· |  |
| <u>k</u>                                                                                                    | ] ←      |  |

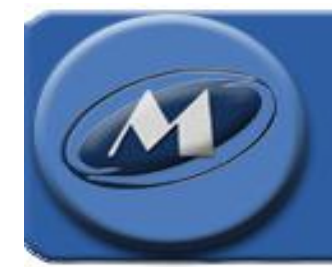

Microcosmos Multimedia

Facendo clic sul pulsante

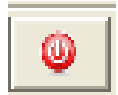

🧕 si puo uscire del programma

| Phronesis - Progetto estrattore dati per P.I.C.E.N.U.M. study |  |
|---------------------------------------------------------------|--|
| 🛃 👰 👄 ——                                                      |  |
|                                                               |  |
|                                                               |  |
|                                                               |  |